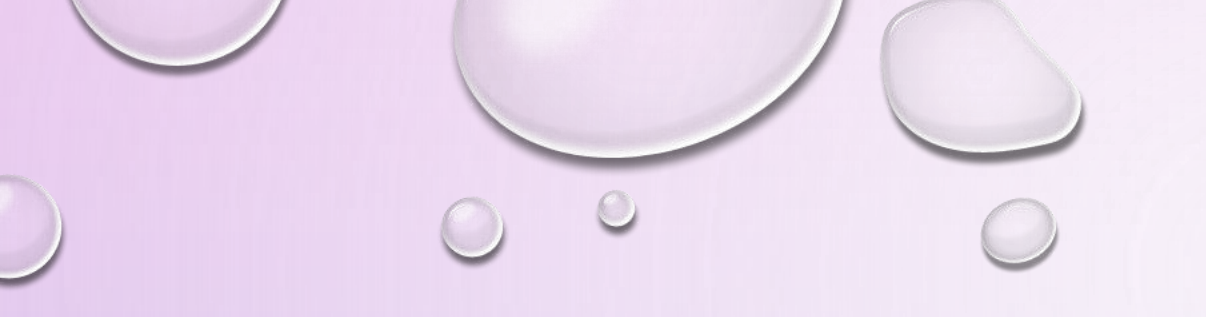

# FORMAZIONE S.O.F.I.A

SEMPLICI INDICAZIONI PER UTILIZZARE IL PORTALE...

Il portale SOFIA offre un servizio per cercare iniziative formative e documentare le stesse. Si accede attraverso <u>http://sofia.istruzione.it/</u>, previa registrazione\*.

\* registrazione a Istanze on line - vedesi fine presentazione

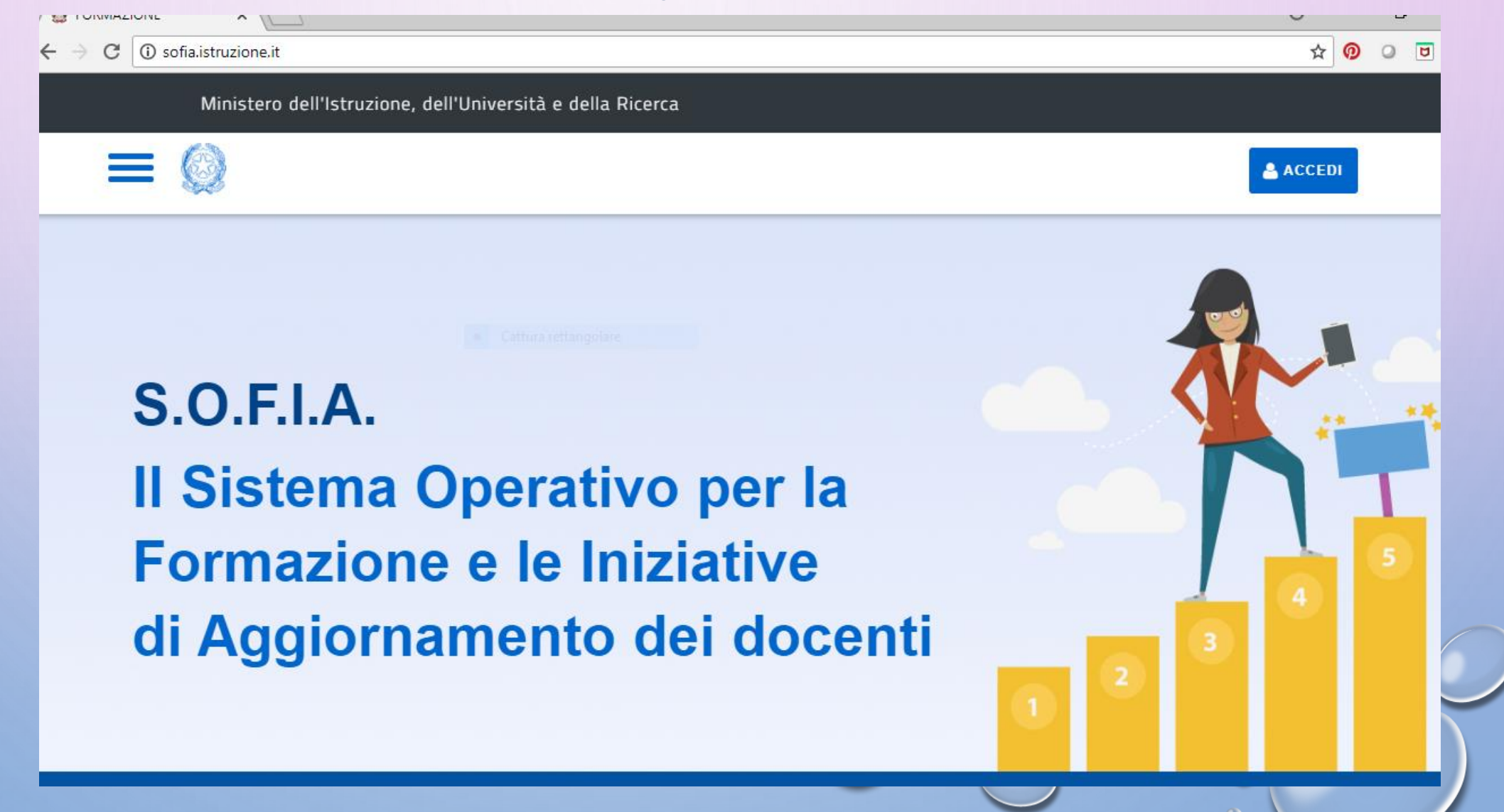

La prima pagina contiene informazioni generali da leggere e utili a tutti *Per accedere al servizio clicco su ACCEDI...* 

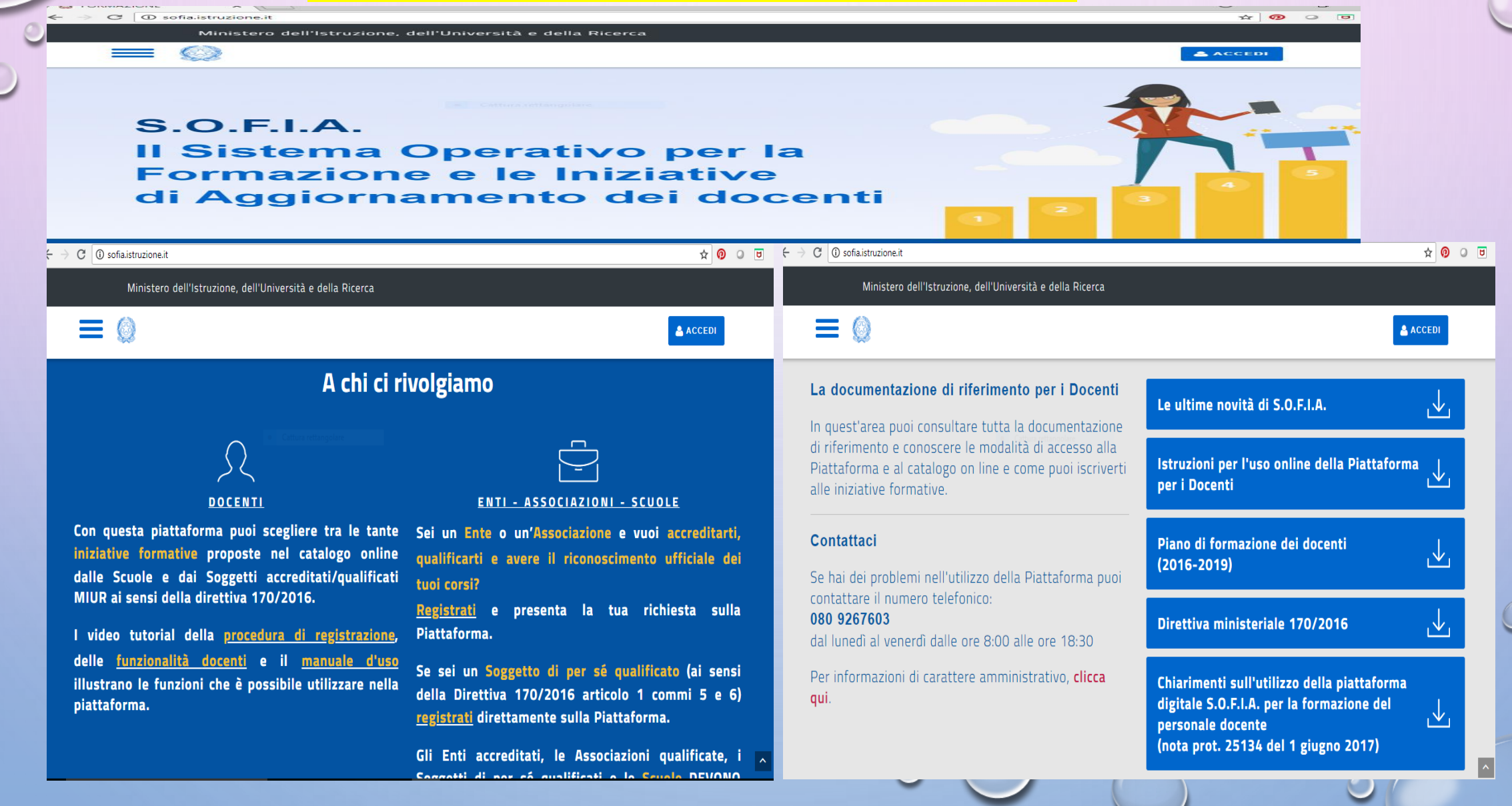

#### Governo Italiano

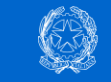

#### Ministero dell'Istruzione dell'Università e della Ricerca

| Login |                       |
|-------|-----------------------|
|       | Username dimenticato? |
|       |                       |
|       | Password dimenticata? |
|       |                       |
| ENTRA |                       |
| ENTRA |                       |

Sei un nuovo utente? Registrati

ITA SLV

## Per accedere alla pagina personale occorre inserire le proprie credenziali (Username e Password)

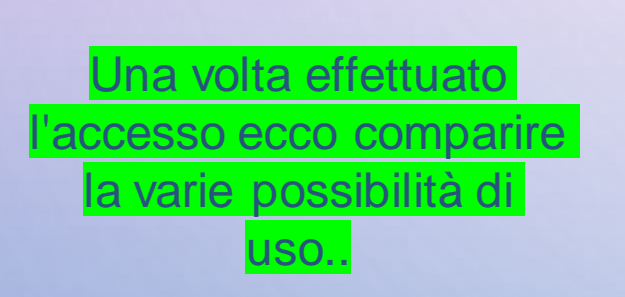

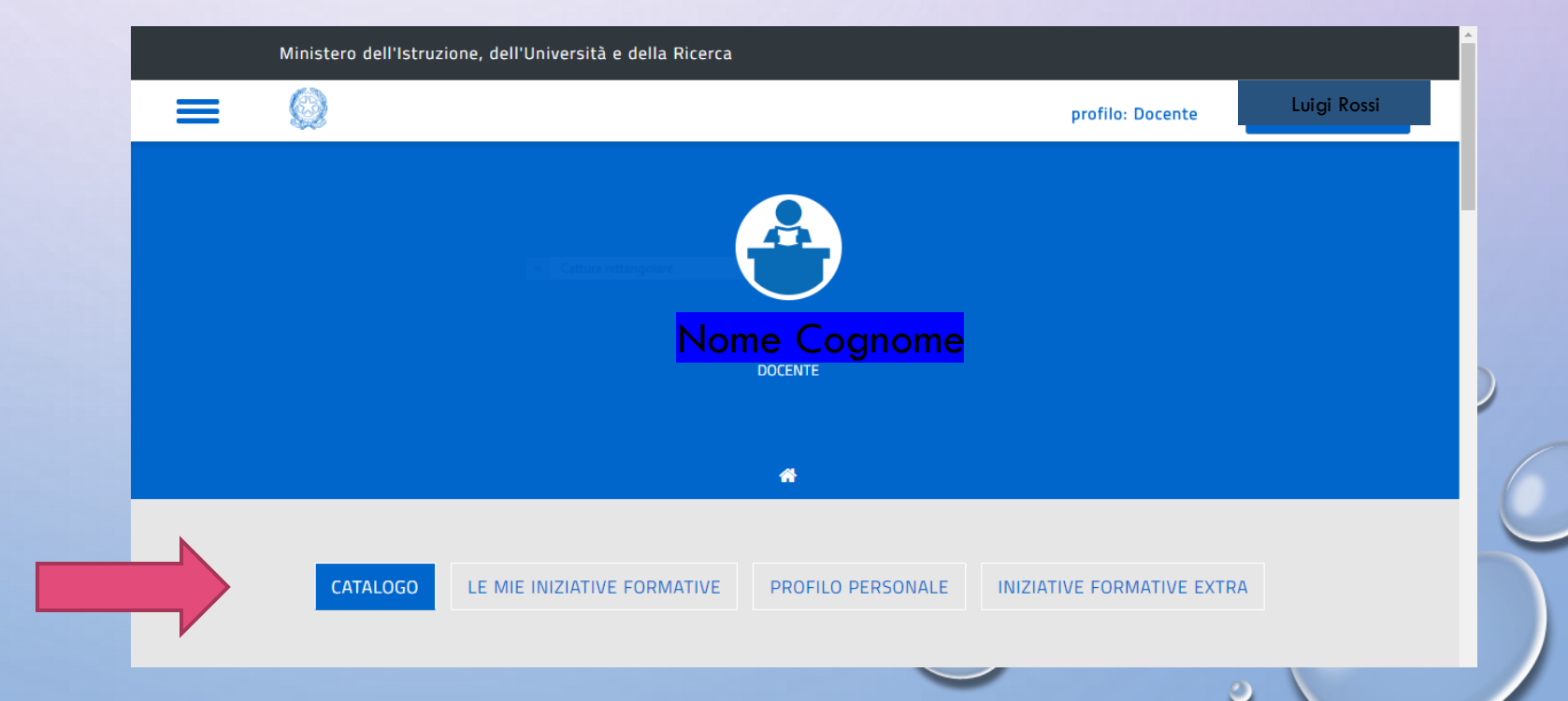

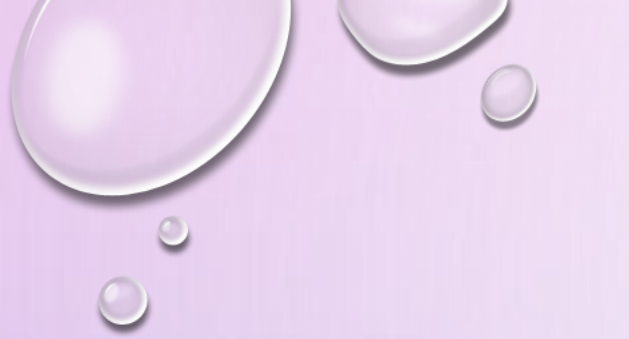

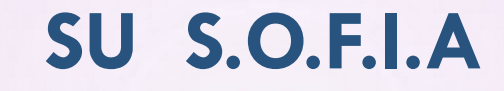

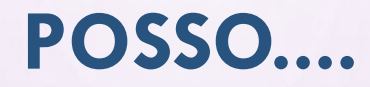

1 CERCARE I CORSI DI FORMAZIONE ED ISCRIVERMI

2 OTTENERE LA CERTIFICAZIONE ALLA FINE DI UN CORSO

**3 DOCUMENTARE I MIEI CORSI** 

|                                           | ffottuo la mia ricorca                                                   |                                        |
|-------------------------------------------|--------------------------------------------------------------------------|----------------------------------------|
|                                           |                                                                          |                                        |
| CATALOGO                                  | LE MIE INIZIATIVE FORMATIVE PROFILO PERSONALE INIZIATIVE FORMATIVE EXTRA |                                        |
|                                           |                                                                          |                                        |
| CERCA NEL CATALOGO L'INIZIATIVA FORMATIVA | RICERCA AVANZATA     RICERCA ENTI / SCUOLE       Q     ==                |                                        |
|                                           |                                                                          |                                        |
|                                           |                                                                          |                                        |
|                                           | CERCA NEL CATALOGO L'INIZIATIVA FORMATIVA 🚯                              | RICERCA AVANZATA RICERCA ENTI / SCUOLE |
|                                           | CERCA NEL CATALOGO L'INIZIATIVA FORMATIVA 🚯<br>Ricerca libera            | RICERCA AVANZATA RICERCA ENTI / SCUOLE |

# UN ESEMPIO: L'INIZIATIVA FORMATIVA DI SETTEMBRE..

Effettuo un ricerca per AMBITO barrando la casella apposita o indico il codice 16777 e mi iscrivo all'iniziativa

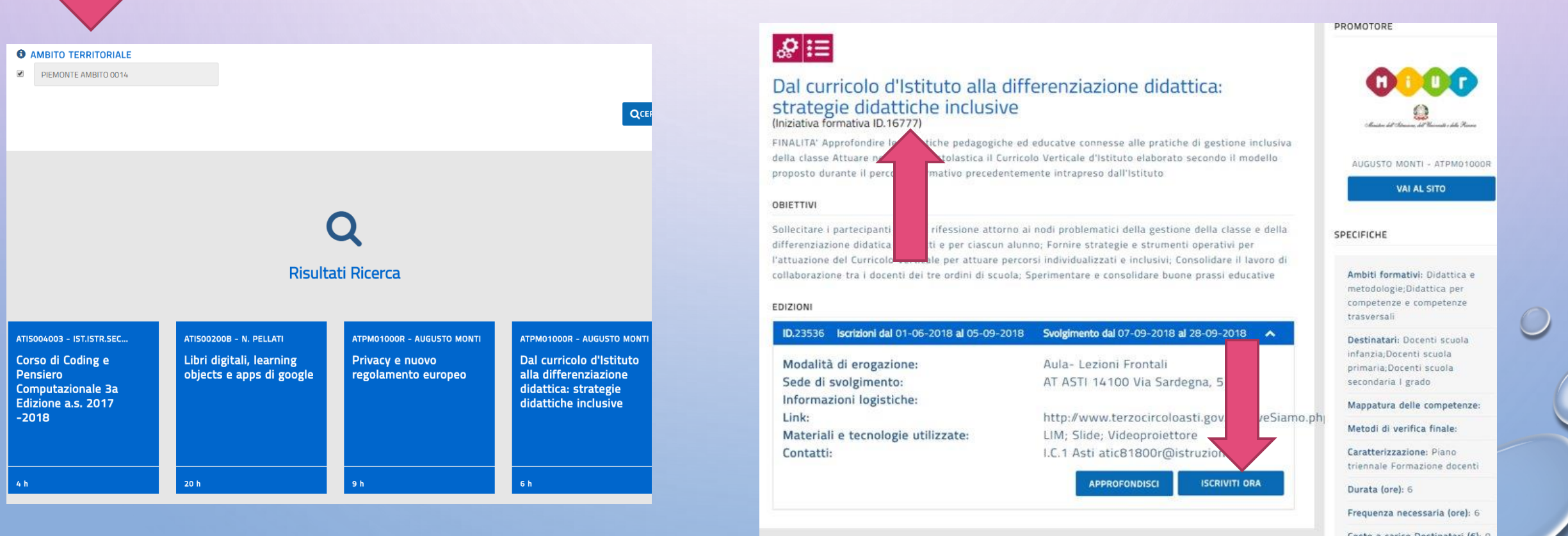

|            | o dell'Istruzione, dell'Università e della Ricerca                                                                                                    | profilo: Do                                                                                                    | cente Luisella Bianco¥                                                                                                    |         |
|------------|----------------------------------------------------------------------------------------------------|----------------------------------------------------------------------------------------------------|----------------------------------------------------------------------------------------------------|---------|
|            |                                                                                                    |                                                                                                    |                                                                                                    |         |
| 2 OTTENER  | E LA CERTIFICAZIONE ALLA FII                                                                                                    | NE DI UN CORSO                                                                                                    |                                                                                                    |         |
| Rispondo a | I questionario di gradimento e                                                                                                    | ricevo l'attestato                                                                                                    |                                                                                                    |         |
| CA         |                                                                                                    |                                                                                                    |                                                                                                    | 0.02503 |
|            |                                                                                                    |                                                                                                    |                                                                                                    |         |
|            | Ministero dell'Istruzione, dell'Università e della Rico                                                                                                    | erca                                                                                                    |                                                                                                    |         |
|            | <b>—</b> (A)                                                                                                    |                                                                                                    |                                                                                                    |         |
|            | = 😡                                                                                                    | profilo: Doce                                                                                                    | nte Luisella Bianco 🌱                                                                                                    |         |
|            |                                                                                                    |                                                                                                    |                                                                                                    |         |
|            |                                                                                                    |                                                                                                    |                                                                                                    |         |
|            |                                                                                                    |                                                                                                    |                                                                                                    |         |
|            |                                                                                                    |                                                                                                    | 0000                                                                                                    |         |
|            | Scratch 4 Disability - ASTI                                                                                                    |                                                                                                    | () () () ()<br>Chaste de Tourise, de Rome                                                                                                    |         |
|            | Scratch 4 Disability - ASTI                                                                                                    | ility per promuovere una proposta di ricerca-azione per il                                                                                                    | () () () ()<br>Obtaine del Tolonica del Tolonica della Tolonica<br>A. CASTIGLIANO -                                                                                                    |         |
|            | Convolgimento di studenti disabili nell'uso di Scratch 4 Disability - ASTI<br>L'Associazione Dschola organizza il progetto formativo Scratch 4 Disabi<br>coinvolgimento di studenti disabili nell'uso di Scratch con finalità riabi<br>regionale, partner l'Università degli Studi di Torino. Per la Provincia di<br>di ASTI                                                                                                    | ility per promuovere una proposta di ricerca-azione per il<br>litative e didattiche. Il progetto formativo opera a livello<br>Asti è stato organizzato in accordo con il CTS US "A. Castigliano"                                                  | Contract of the New York of the New York of th |         |
|            | Convolgimento di studenti disabili nell'uso di Scratch 4 Disability - ASTI<br>L'Associazione Dschola organizza il progetto formativo Scratch 4 Disabi<br>coinvolgimento di studenti disabili nell'uso di Scratch con finalità riabi<br>regionale, partner l'Università degli Studi di Torino. Per la Provincia di<br>di ASTI                                                                                                    | ility per promuovere una proposta di ricerca-azione per il<br>litative e didattiche. Il progetto formativo opera a livello<br>Asti è stato organizzato in accordo con il CTS IIS "A. Castigliano"                                                 | () () () ()<br>()<br>()<br>()<br>()<br>()<br>()<br>()<br>()<br>()<br>()<br>()<br>()<br>(                                                                                                    |         |
|            | Constant of the second second  | ility per promuovere una proposta di ricerca-azione per il<br>litative e didattiche. Il progetto formativo opera a livello<br>Asti è stato organizzato in accordo con il CTS US "A. Castigliano"<br>: 10/10/2017 - Stato: Percorso forma concluso | () () () ()<br>()<br>()<br>()<br>()<br>()<br>()<br>()<br>()<br>()                                                                                                    |         |
|            | Construction of the second second sec | ility per promuovere una proposta di ricerca-azione per il<br>litative e didattiche. Il progetto formativo opera a livello<br>Asti è stato organizzato in accordo con il CTS IIS "A. Castigliano"<br>10/10/2017 - Stato: Percorso forma concluso  | (f) (f) (f) (f)<br>Contract of Flowers - Africa<br>A. CASTIGLIANO -<br>ATISOO7OOE                                                                                                    |         |
|            | Coratch 4 Disability - ASTI<br>L'Associazione Dschola organizza il progetto formativo Scratch 4 Disabi<br>coinvolgimento di studenti disabili nell'uso di Scratch con finalità riabi<br>regionale, partner l'Università degli Studi di Torino. Per la Provincia di<br>di ASTI<br>Iniziativa formativa ID.6963 - Edizione ID.9265<br>Svolgimento dal: 17/10/2017 Al: 10/04/2018 - Data Iscrizione                                                                                                    | ility per promuovere una proposta di ricerca-azione per il<br>litative e didattiche. Il progetto formativo opera a livello<br>Asti è stato organizzato in accordo con il CTS US "A. Castigliano"<br>10/10/2017 - Stato: Percorso formazioncluso   | Contraction of the second second seco |         |

## **3 DOCUMENTARE I MIEI CORSI**

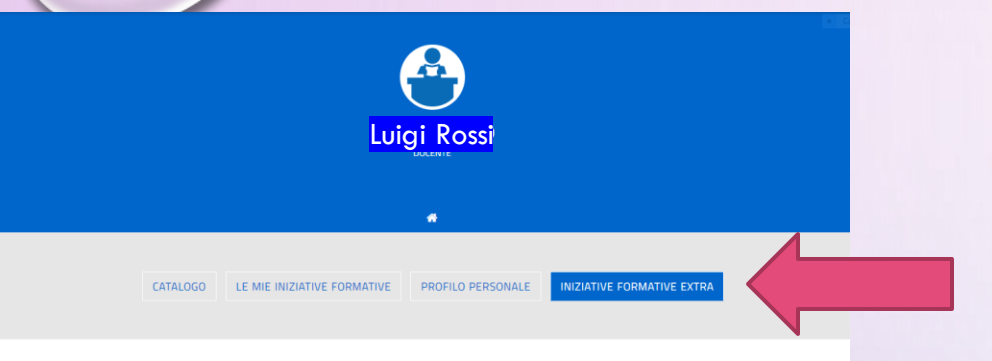

Titolo Iniziativa Formativa

Costruire il curricolo verticale

Plano formation obbligatorio per la sicurezza al sensi dell' Accordo

Stato Regioni del 21/12/2011

Tecnologie e pensiero computazionale (Coding)

Tecnologie per la scuola digitale nel Primo ciclo

#### Le mie iniziative formative extra piattaforma

Visualizza 10 \* record/pagina

Id v

312090

312080

310583

113088

Istituti

Record dal 1 al 4 di 4 record

NUOVA INIZIATIVA FORMATIVA

**Denominazione Soggetto** 

Erogatore

Istituto Comprensivo 1

Istituto Compreneivo 1

prensivo 1

reto [AL

Sobrero Casale

Qui puoi gestire le iniziative formative alle quali hai partecipato e che non sono registrate sulla piattaforma SOFIA

### - Clicco su INIZIATIVE FORMATIVE EXTRA

- NUOVA INIZIATIVA FORMATIVA
- Completo il format e carico il mio attestato in formato pdf
- Salvo

Cancella

Û

Û

Û

Û

Precedente 1 Successiva

Carca

A.S.Svolgimento

2017/18

2016/17

2017/18

2016/17

Visualizza

/ Modifica

|                            | profilo: Docente Luigi Rossi               |
|----------------------------|--------------------------------------------|
| INIZIATI                   | VA FORMATIVA EXTRA PIATTAFORMA             |
|                            |                                            |
|                            | 🐨 / Iniziativa Formativa Extra Piattaforma |
| Soggetto erogatore         |                                            |
| Denominazione<br>Soggetto: | denominazione soggetto erogatore           |
| Iniziativa Formativa       |                                            |
| Titolo:                    | Titolo                                     |
| A.S.Svolgimento:           | 2017                                       |
| Durata (ore):              | 0                                          |
| •                          |                                            |

9

# **ISTANZE ON LINE**

Per accedere al servizio si seguono le istruzioni contenute in <u>http://www.istruzione.it/polis/Istanzeonline.htm</u>. In seguito è possibile anche richiedere una casella di posta elettronica se non già in possesso.

| C 🛈 www.istruzione.it/polis/Istanzeonline | e.htm 🖈 🔊 O                                                                                                    | ← → C ① www.istruzione.it/polis/lstanzeonli | ine.htm ☆ Ø O                                                                                                    |
|-------------------------------------------|----------------------------------------------------------------------------------------------------|---------------------------------------------|----------------------------------------------------------------------------------------------------|
| Ministero dell'Istruzione, de             | ell'Università e della Ricerca                                                                                                    | Ministero dell'Istruzione, I                | dell'Università e della Ricerca                                                                                                    |
| n line<br>stanze                          |                                                                                                    | n line<br>stanze                            |                                                                                                    |
| Descrizione del convizio                  |                                                                                                    | Descrizione del servizio                    | Istruzioni per l'accesso al servizio                                                                                                    |
| Istruzioni per l'accesso al               | Descrizione del servizio                                                                                                    | Istruzioni per l'accesso al                 | Per accedere al servizio è necessario:<br>• essere in possesso di un'utenza valida per l'accesso al servizio Istanze Online, in caso                                                                                                    |
| Servizio                                  | Il Servizio Istanze OnLine ( <b>alias POLIS - P</b> resentazione <b>O</b> n Line delle <b>IS</b> tanze) permette di effettuare in modalità digitale la presentazione delle domande connesse ai principali                                                                                                    | Documentazione                              | contrario occorre registrarsi <u>qui</u><br>• aver effettuato la procedura di abilitazione                                                                                                    |
| Assistenza                                | procedimenti amministrativi.<br>Esso è basato sul Codice dell'Amministrazione Digitale (CAD), che sancisce il diritto da<br>parte dei cittadini ad interagire con la Pubblica Amministrazione, utilizzando gli strumenti<br>offerti dalle tecnologie ICT in alternativa alle modalità tradizionali basate su moduli                                                        | Assistenza                                  | Selezionando "ACCEDI":                                                                                                    |
| Avvisi                                    |                                                                                                    | Avvisi                                      | <ul> <li>se l'utente non è già autenticato, cioè non ha effettuato il login, viene presentata la<br/>pagina di login</li> </ul>                                                                                                    |
| Accesso al servizio                       | cartacei. In particolare tale normativa cita, tra le alternative atte a garantire in modo sicuro<br>l'accesso ai servizi in rete delle pubbliche amministrazioni, quella che prevede l'uso di<br>normali credenziali di accesso come codice utente e password, a condizione che le stesse<br>consentano di <b>accertare l'identità del soggetto richiedente i servizi.</b> | Accesso al servizio                         | <ul> <li>se l'utente è autenticato ma non è già abilitato al servizio, viene avviata la procedura di abilitazione</li> <li>se l'utente è autenticato ed è già abilitato al servizio, si accede alla home page di Istanze OnLine</li> </ul> |
|                                           | Preventivamente all'accesso al servizio è quindi indispensabile <b>una fase di identificazione</b><br><b>fisica di fronte ad un pubblico ufficiale</b> della persona a cui viene fornita l'abilitazione                                                                                                    | 0 (                                         |                                                                                                    |

PASSAGGI DA SEGUIRE PER LA REGISTRAZIONE E PRIMA DI RICHIEDERE L'ABILITAZIONE AL SERVIZIO DA EFFETTUARSI PRESSO LA SEGRETERIA SCOLASTICA

 $\leftarrow \rightarrow c$ 🔒 Sicuro | https://iam.pubblica.istruzione.it/iam-ssum/registrazione/step1?goto=https://polis.pubblica.istruzione.it/polis/private/login/subAdminForward.do?desir... 🛠 👩 0 0 Governo Italiano Ministero dell'Istruzione SLV ITA dell'Università e della Ricerca Registrati ai servizi MIUR Passaggio 1 Passaggio 2 Passaggio 3 Passaggio 4 Codice fiscale \*: Inserisci il tuo codice fiscale Controllo di sicurezza: selezionare la casella sottostante Non sono un robot reCAPTCHA Privacy - Termini PASSAGGIO 2 Torna indietro

# WEBMAIL ISTITUZIONALE

### SE GIÀ IN POSSESSO O OTTENUTA ECCO COME ACCEDERE INSERENDO LE STESSE CREDENZIALI DI ISTANZE ON LINE

LINK HTTP://WWW.MIUR.GOV.IT/WEBMAIL

| Governo Italiano                                             | ACCESSO 😫                         |
|--------------------------------------------------------------|-----------------------------------|
| Ministero dell'Istruzione<br>dell'Università e della Ricerca | Seguici su: 🚹 文 🛗 💿 😨 🕢 💿         |
| Home > Webmail >                                             | WEBMAIL                           |
|                                                              | Assistenza ><br>Docenti/Dirigenti |
|                                                              | Assistenza ATA                    |
|                                                              | Assistenza Scuole >               |
| Username: Inserisci il tuo username                          | Assistenza Amministrativi >       |
| Password:                                                    |                                   |
| Inserisci la password                                        |                                   |
| ACCEDI                                                       |                                   |
|                                                              |                                   |
|                                                              |                                   |

Insegnante Luisella Bianco <u>luisella.bianco@istruzione.i</u>